| ★ 도서구분            | 한빛백선(권장도서) ✔    |
|-------------------|-----------------|
| ★도서명              | 선택              |
| ★독후감 업로드          | 파일 선택 선택된 파일 없음 |
| ★카피킬러 확인증 업로드     | 파일 선택 선택된 파일 없음 |
| • 5MB이하의용량만가능합니다. |                 |

|      | 권장도서   |
|------|--------|
|      | + 신청하기 |
| 독서인승 | 자유도서   |
|      | + 신청하기 |

|         |      | <br>5 100 |      |
|---------|------|-----------|------|
|         |      |           |      |
| MY커리어   | 취업정보 | 경력개발      |      |
| 진로설계    | ,    | · 역량진단    |      |
| 경력개발    | >    | ·경력계획     |      |
| 실전취업    | >    | • 경력관리    |      |
| 진로상담    | >    | • 경력로드맵   |      |
| 현장실습    | >    | ·모의면접기    | 예약신청 |
| 한림성심 인증 | 제 >  |           |      |

대학생활

참여광장

인하아내

학과소개

STEP.1

말했는 학생이력관리시스템(HCAP) http://nhcap.hsc.ac.kr/ 접속 학교 홈페이지 우측 상단 "HCAP" 클릭 후 로그인

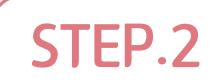

STEP.3

'신청하기'

STEP.4

MY커리어 → 경력개발 → 경력관리

독서인증 → 권장도서이자유도서

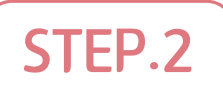

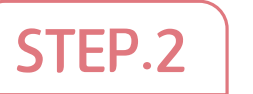

#### 한빛백선(권장도서) 목록은 도서관 홈페이지에서 확인이 가능합니다. 카피킬러 확인증 업로드시 반드시 모든 페이지가 보이도록 PDF로 업로드 바랍니다.

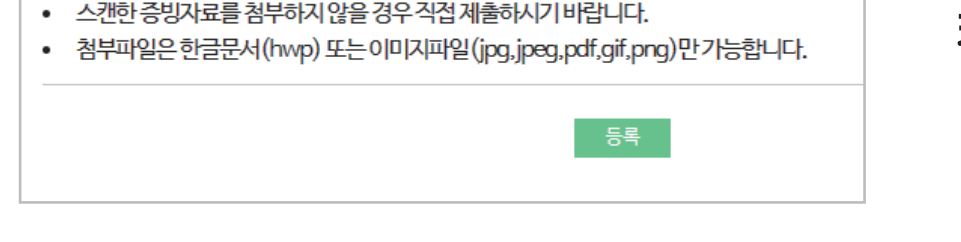

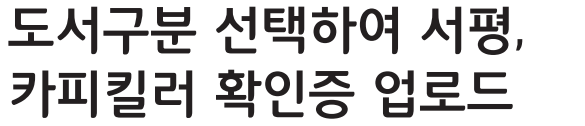

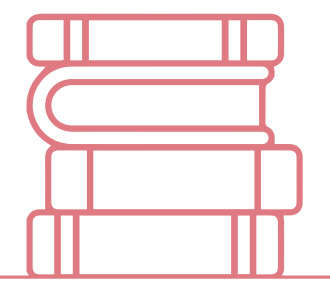

# 한림성심대학교 한빛도서관

## 01 한림성심역량인증제 독서인증 안내

#### 독서인증방법 및 인증혜택

#### 인증방법

- 1. 도서관 한빛백선(권장도서)나 자유도서를 읽고 700자 이상 서평 작성
- 2. 카피킬러 (www.copykiller.com) 에서 표절검사 후 표절검사확인서 다운로드 (조건 : 표절률 20% 이하)
- 3. 학생이력관리시스템(HCAP)에서 서평(HWP) 1부, 표절검사결과학인서(PDF) 1부 업로드

#### 인증혜택

#### 독서 인증 시 한림성심 BEST 마일리지 1학기마다 최대 100점 부여

| 항 목        | 배 점 | 횟 수 |
|------------|-----|-----|
| 한빛백선(권장도서) | 20  | 거다  |
| 자유도서       | 10  | 13  |

### 한림성심역량인증제 **독서인증 안내**

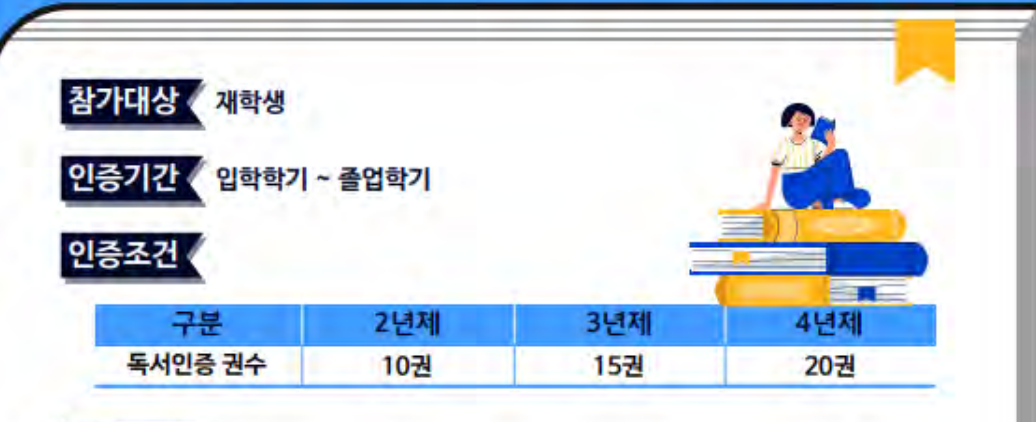

#### 인증방법

한빛백선이나 자유도서를 읽고 서평 작성 (서평 700자 이상)

한빛백선 《2023년 한빛백선 목록은 도서관 홈페이지 참고

- 카피킬러(www.copykiller.com)에서 표절검사 후 표절검사결과확인서 다운로드 조건: 표절률 20% 이하
- 🚺 학생이력관리시스템(HCAP)에서 서평(HWP) 1부, 표절검사결과확인서(PDF) 1부 업로드

#### 인증혜택 《독서인증 시 한림성심 BEST 마일리지 1학기마다 최대 100점 부여

| 영역        | 분류   | 최대 배점          | 항목   | 배점 | 횟수 |
|-----------|------|----------------|------|----|----|
| 기초소양 독서인증 | 100  | 한빛백선<br>(권장도서) | 20   | 건당 |    |
|           | 12.2 |                | 자유도서 | 10 |    |

## 02 학생이력관리시스템(HCAP) 입력방법

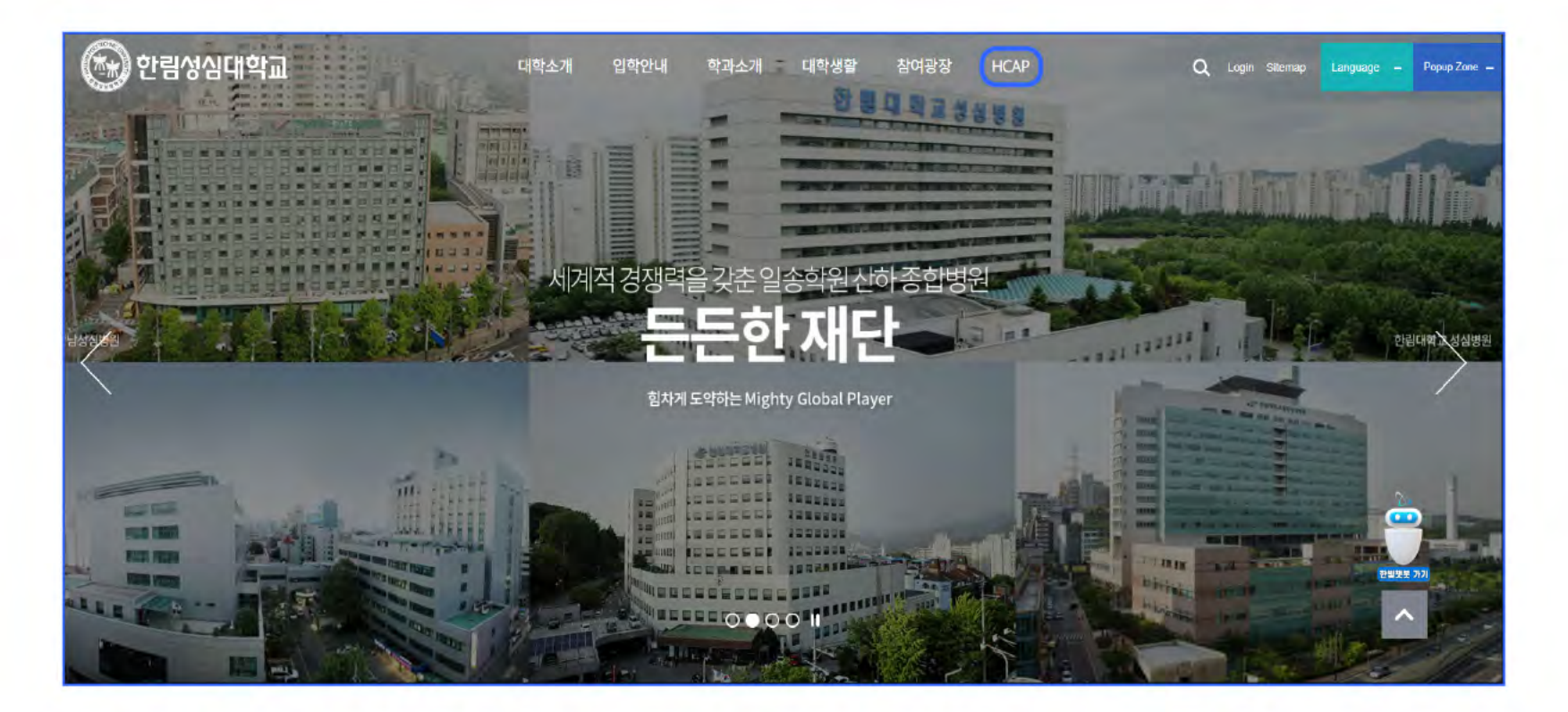

① 한림성심대학교 홈페이지 (www.hsc.ac.kr) 접속 🖻 HCAP 클릭 (새창열림)

#### ② 우측 상단 LOGIN(로그인)버튼 클릭 ☞ 로그인 페이지로 이동

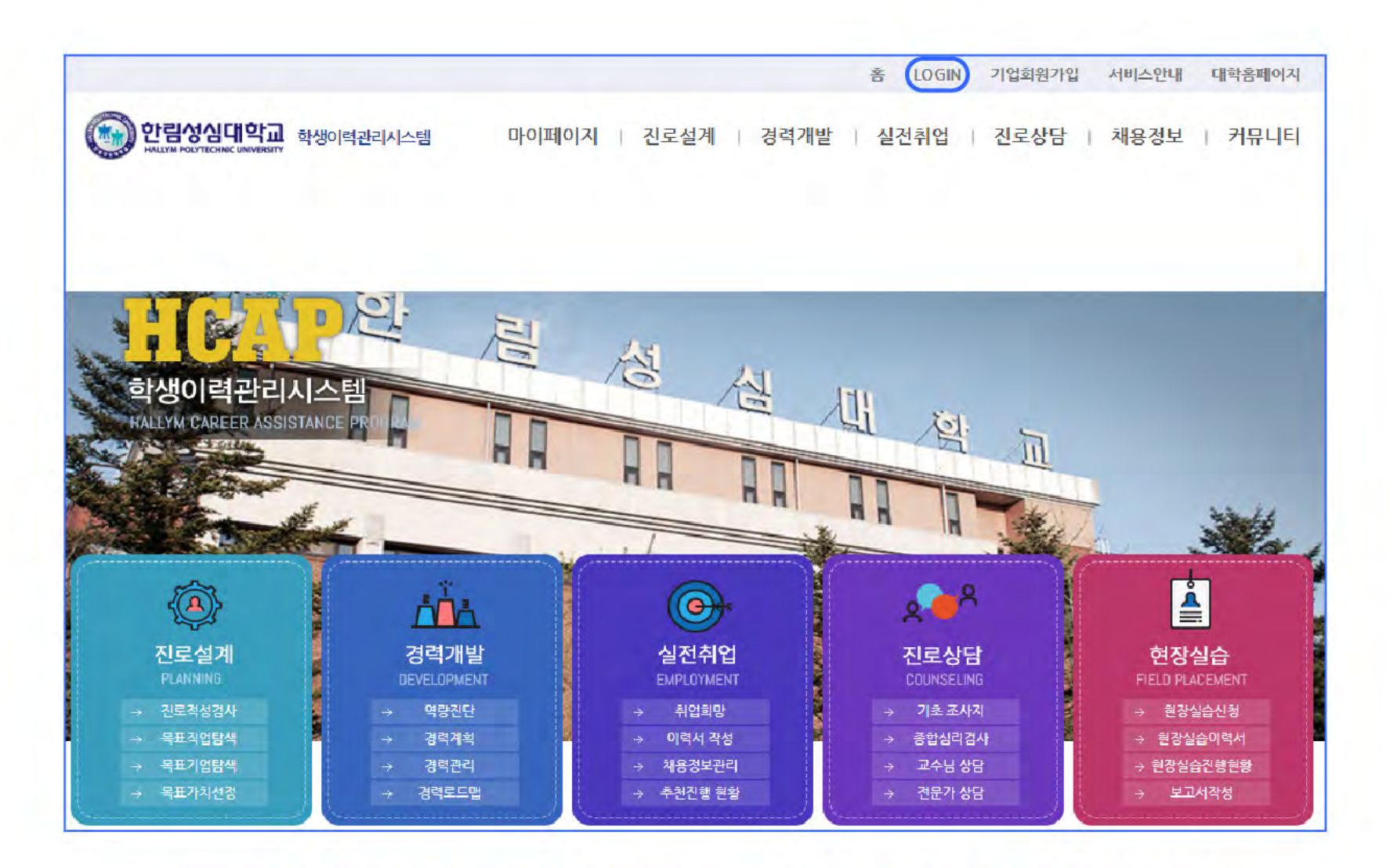

#### ③ 로그인 정보 입력 : 아이디(본인학번), 비밀번호 (주민번호 앞자리)

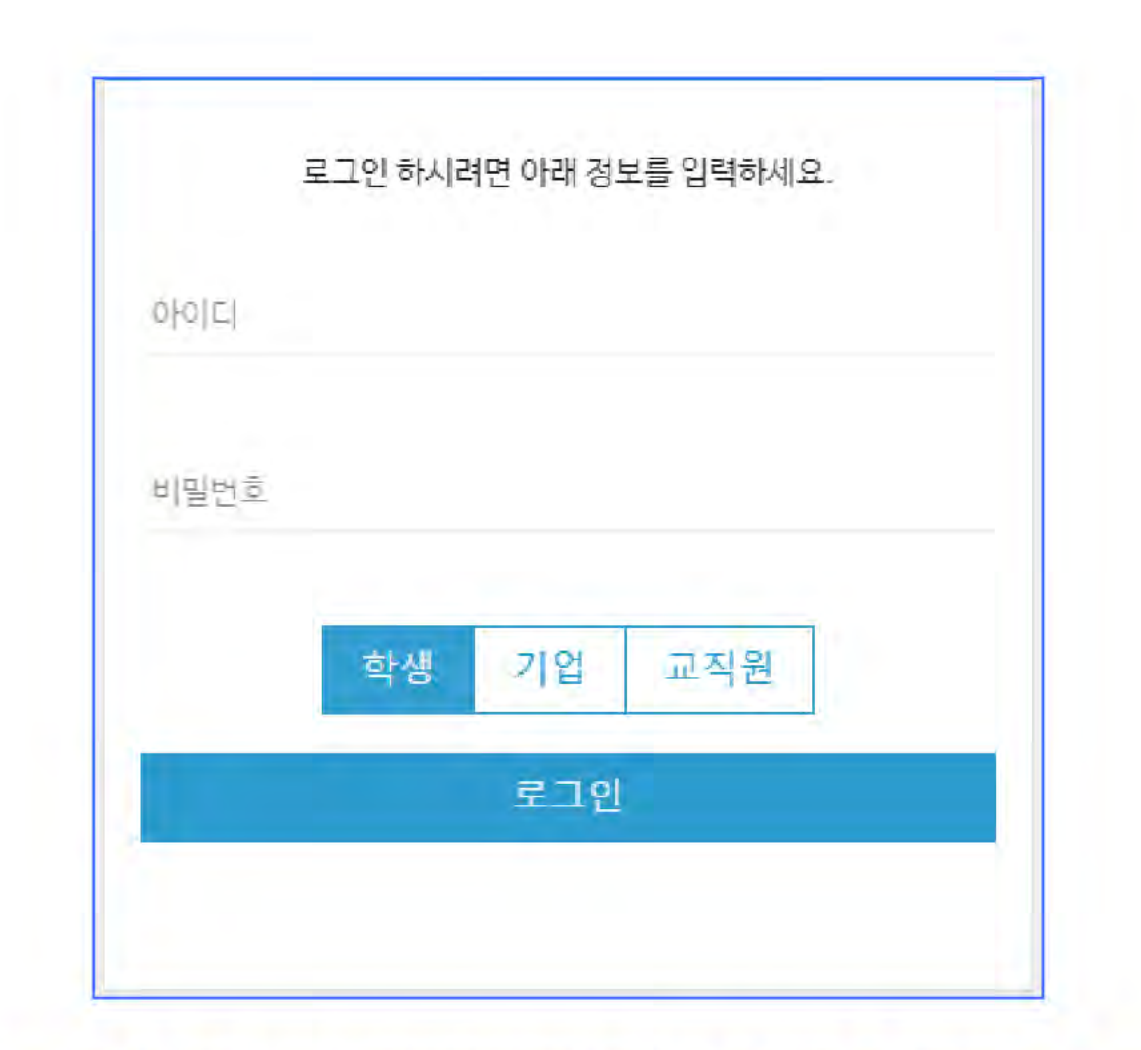

#### ④ MY커리어 🖻 경력개발 🖻 경력관리

| MY커리어 취업 | 정보 | 경력개발         |
|----------|----|--------------|
| 진로설계     | 2  | ·역량진단        |
| 경력개발     | >  | ·경력계획        |
| 실전취업     | >  | (경력관리)       |
| 진로상담     | >  | . 견려고 드 배    |
| 현장실습     | >  | 947-8        |
| 한림성심 인증제 | >  | • 모의면접기 예약신청 |

#### ⑤ 영역 : 기초소양 , 분류 : 독서인증 ☞ 권장도서 or 자유도서☞ 신청하기 버튼 클릭

| 기초소양 |                      |    |                |                |
|------|----------------------|----|----------------|----------------|
| 분류   | 항목                   | 인증 | 인증횟수<br>(나/최대) | 획득점수<br>(나/최대) |
|      | <u>권강도서</u><br>+신청하기 |    | 0/0            |                |
| 독서인승 | 자유도서<br>+ 신청하기       |    | 0/0            | 0/100          |

#### ⑥ 도서구분, 도서명 입력 🞯 독후감, 카피킬러 확인증 파일첨부하여 업로드 🞯 등록

| 도서구분                                                                                       | 한빛백선(권장도서) ✔                                                        |  |
|--------------------------------------------------------------------------------------------|---------------------------------------------------------------------|--|
| ▶ 도서명                                                                                      | 선택 🗸                                                                |  |
| ★ 독후감 업로드                                                                                  | 파일 선택 선택된 파일 없음                                                     |  |
| ★ 카피킬러 확인증 업로드                                                                             | 파일 선택 선택된 파일 없음                                                     |  |
| <ul> <li>5MB이하의 용량만 가능합니다</li> <li>스캔한 증빙자료를 첨부하지 않</li> <li>첨부파일은 한글문서 (hwp) 또</li> </ul> | t.<br>t을 경우 직접 제출하시기 바랍니다.<br>는 이미지파일(jpg,jpeg,pdf,gif,png)만 가능합니다. |  |
|                                                                                            | 동로                                                                  |  |

## 03 첨부파일 업로드 예시

#### < 서평파일 업로드 예시 >

| 서명 · 중 코 최                                      | 20230000 홍길동                                                 |
|-------------------------------------------------|--------------------------------------------------------------|
| 저자 : 재래드 다이아몬드                                  |                                                              |
| 서울대학교에서 유명한 스테디첼러인 총.                           | 군, 쇠에 대해 꽤 기대를 하며 읽었다.사실 읽긴 했                                |
| 지만 사실 굉장히 읽기 어려운 책이었다.                          | 특히 예전에는 진통제로 사용된 아편이 점점 가끔되                                  |
| 어 그것의 위험성과 기능을 더 자세히 알.                         | 고 모르믠으로 정제되어가는 과정을 듣는것이 재미있                                  |
| 었다. 그 외에도 버드너무 껍질에서 살리                          | 실산을 추출하고 그것을 아스피린으로 가공한 친통                                   |
| 제, 버드나무 외에서 추출한 살리실산들은                          | 인간이 고통에 대항하기 위해 노력한 역사를 보여                                   |
| 주는 듯 했다. 마약성 진통제가 뇌에 직접                         | , 작용하는데 비해 비마약성 진통제는 고통을 유발하                                 |
| 는 물질을 약해 시키기에 효과는 덜하나                           | 중독성이라는 큰 장애물을 넘기 위한 노력이 돋보였                                  |
| 다. 가장 인상길었던 부분은 항무율체에                           | 관한 이야기와 플라시보 효과였는데, 플라시보 효과                                  |
| 통 오늘날에도 높이기위해 색이나 글씨동:                          | 을 이용한다는 사실이 흥미로있다. 실제로 그 부분을                                 |
| 읽으면서 평소 먹던 알악의 색에 대해 기                          | 사람변 기억해보고 실제로 그런지 비교해보기도 랬                                   |
| 다. 황우울제 또한 세로포닌의 분비 역제!                         | 로 우울증이 생긴다는 이야기가 널리 뻐져있으나, 그                                 |
| 것 또한 완벽하게 옳은 사실이 아니라는                           | 것을 알게되었고, 항우울제가 먹은 이에게 각성효과                                  |
| 도 주지만 감정이나 욕구에 둔감해진다는                           | · 이야기에 놀랐다. 그로 인해 과거에는 항우울제로                                 |
| 인해 자살이나 물안 등의 부작용이 빈번히                          | ) 발생했음에도 그것을 그쳐 환자의 탓으로 들려버린                                 |
| 제약회사에 대한 이야기를 본다는 것은 정                          | l말 중격적이었다. 인간이 의학적으로 과거에 비하여                                 |
| 많이 말친한 것은 사실이나 아무리 좋은                           | 약이락도 만들어진지 몇십년이 지난 지금까지 같은                                   |
| 약을 사용한다는 것은 중격석이었다. 기<br>이너리 방문의 이리너지의 기회의 가지 것 | 물론, 환경이 선부는 아니라는 섬에 나도 등의한다.                                 |
| 하지만 바긋한 온내지역이 사람이 쉽게 좋<br>특히 리아킹 지수로의 아니카리가 귀요? | ·나는 심과 그도인에 중성사회도 임선했고 또한 기구<br>15 시험과 아파와 수 네트 데뷔트에 리스티트 공기 |
| 물과 내양한 이야물을 걸긴했다는 것은 ^<br>방문에도 비행되다             | 1구 세력가 걸었을 수 있는 걸거움에 되었어든 것은                                 |
| 한밤없는 사실이다.                                      |                                                              |
|                                                 |                                                              |
|                                                 |                                                              |
|                                                 |                                                              |
|                                                 |                                                              |

- 서명, 저자, 작성자(학번,이름) 기재하여 업로드

- 업로드 형식 : 한글(HWP)

- 조건 : 700자 이상

- 모든 페이지가 나오도록 저장하여 업로드
- 조건 : 문서표절률 20% 미만
- 업로드 형식 : PDF

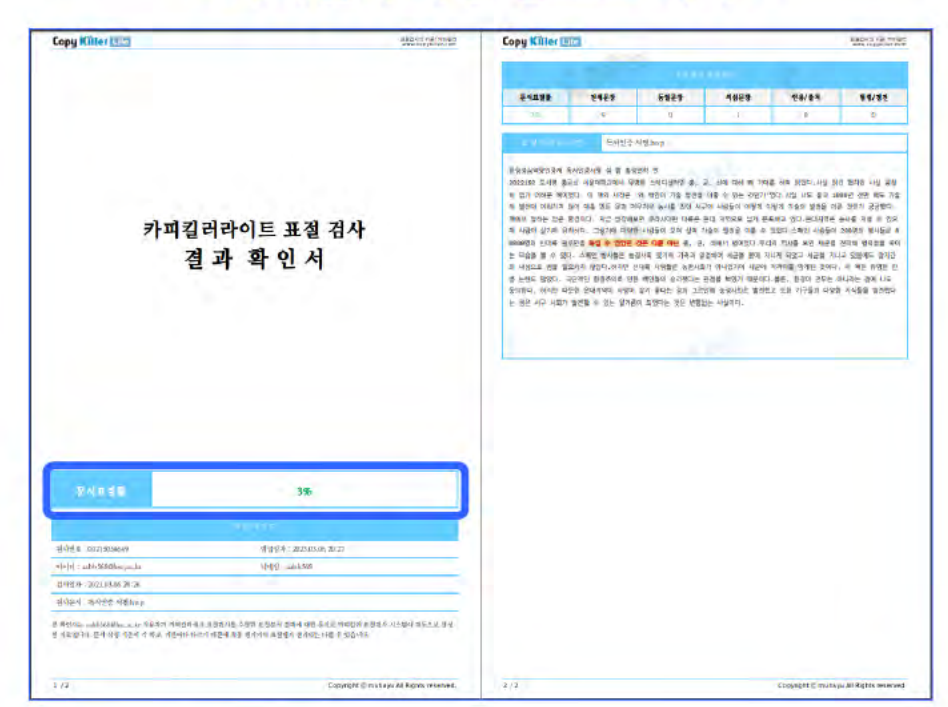

#### < 카피킬러 파일 업로드 예시 >

#### 1. 카피킬러사이트(www.copykiller.com) 접속 후 회원가입 & 로그인 2. 문서업로드 버튼 클릭하여 서평(HWP)파일 업로드 ☞ 표절검사 진행(1일 1건 무료검사 가능)

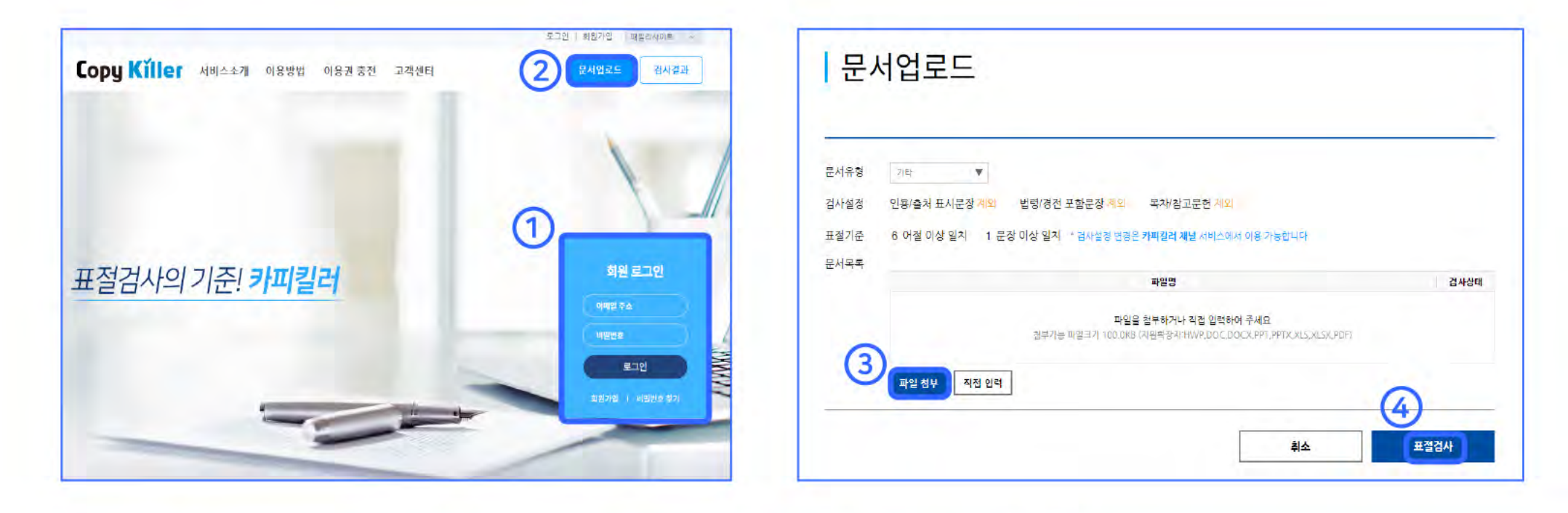

## 03-1 카피킬러 이용방법

## 감사합니다

독서인증 궁금한 사항이 있으시면 도서관으로 문의해주세요 :)